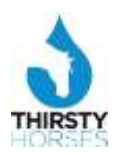

## Introduction

Relating salary increments to performance is a good way of setting out expectations for employees at the beginning of the year. The benchmarks should of course be achievable but it is much more important for employees to see and understand the road map.

Within INSPIRE you can set out the roadmap with some clear overall guidelines. For example you might decide as an organisation that employees *must achieve an overall rating of 60% to ensure an annual increment.* If an employee is hovering on the borderline and is aware of that there is a big incentive to put in an effort to get beyond the borderline during the year.

Better to have good performance this year than tears next year!

## Six Simple Steps

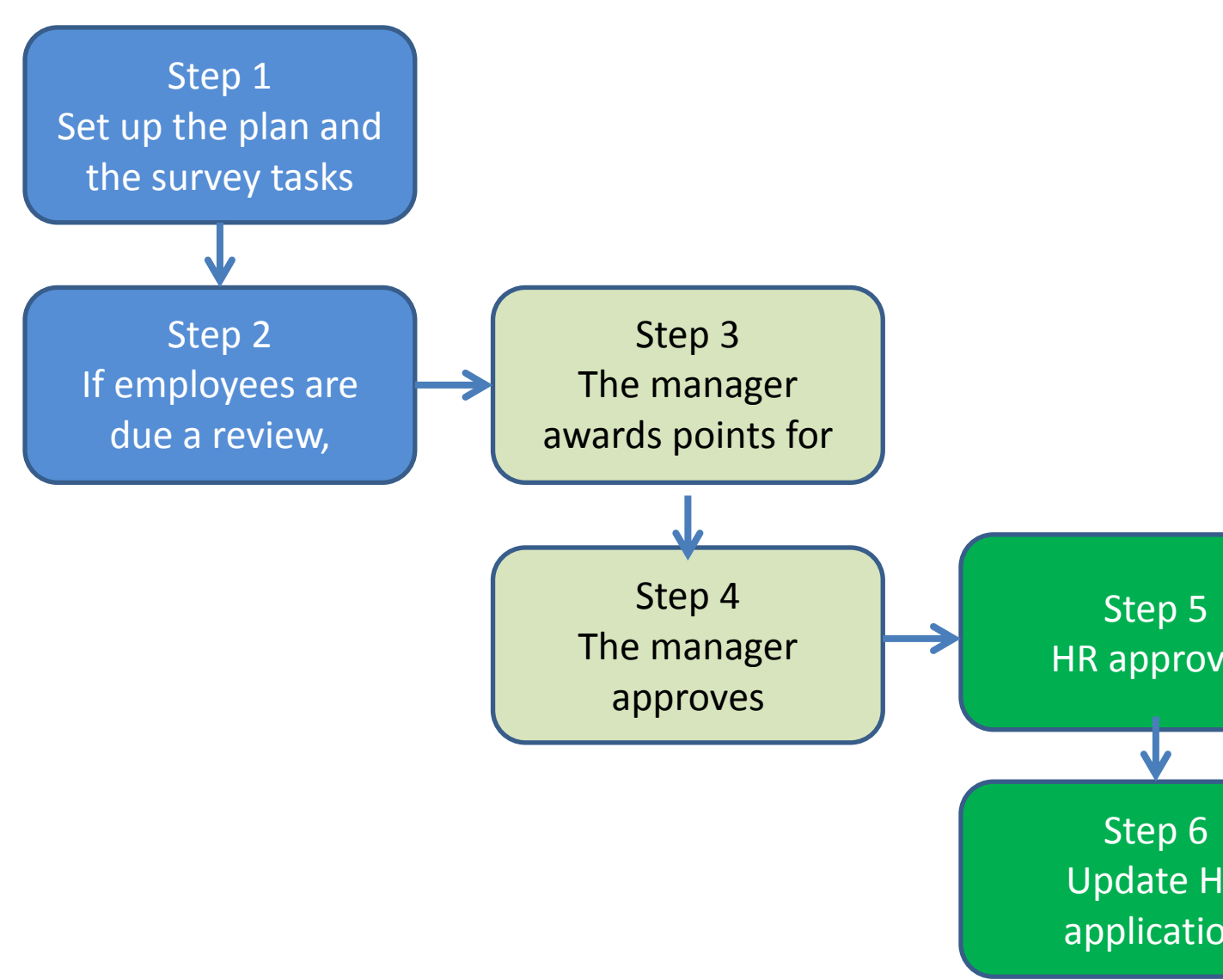

Note: The examples in the following screens are from test/demo data and do not represent real people.

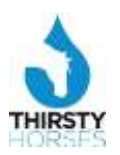

## STEP 1

# **Compensation Plans**

You can set up as many Compensation Plans as you like, for example:

| Operations                            | Please select or add a Compensation Plan. |    |              |
|---------------------------------------|-------------------------------------------|----|--------------|
| w initial Set Up ▶ iii Communications | Add                                       |    |              |
| Behaviours                            |                                           |    |              |
| HR. Data                              | DESCRIPTION                               |    | SAUGET PONTS |
| ▶ 🔜 Job Roles                         | S Managara/Laadera                        | 40 | 24           |
| T 👸 Compensation                      | 🤤 tian Managera                           | 20 | 12           |
| O Plans                               |                                           |    |              |
| Survey                                |                                           |    |              |

In the example above for "Managers/Leaders" the total points are 40 made up of several survey benchmarks. The target to receive an increment is 24 i.e. 60% overall.

#### **Compensation Survey**

For each Compensation Plan you can set up a series of benchmarks. Here is an example of the Compensation Plan for "Managers/Leaders" above.

| Please select a Survey task.    |        |                       |
|---------------------------------|--------|-----------------------|
| Ada                             |        |                       |
| DESCRIPTION                     | POINTS | IMPACT FROM           |
| Essental Training               | 2      | Mandatory Training    |
| Personal Attendance             | 3      | Job Role Competencies |
| Behaviours: Personal Qualities  | 4      | Behaviours            |
| Behaviours: Working With Others | 4      | Behaviours            |
| Behaviours: Managing Service    | 4      | Behaviours            |
| Behaviours: Improving Service   | 4      | Behaviours            |
| Behaviours: Setting Direction   | 4      | Behaviours            |
| G KPI: Quality People           | 5      | Direct Reports        |
| G KPI: Quality Service          | 5      | Direct Reports        |
| KPI: Quality Business           | 5      | Direct Reports        |

There are 10 benchmarks or tasks indicating the importance that the organisation places on each benchmark.

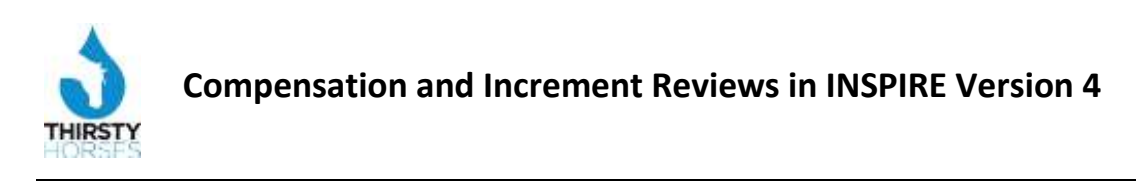

## **Creating/Changing a benchmark**

| Descript              | ion :                 |                      | Essenta                | al Trainir           | ng                |                        |                        |                            |                           |                           |                          |                  |                |          |
|-----------------------|-----------------------|----------------------|------------------------|----------------------|-------------------|------------------------|------------------------|----------------------------|---------------------------|---------------------------|--------------------------|------------------|----------------|----------|
| Sequenc               | ce :                  |                      | 1                      |                      |                   |                        |                        |                            |                           |                           |                          |                  |                |          |
|                       |                       |                      |                        |                      |                   |                        | G                      | uidance                    | :                         |                           |                          |                  |                |          |
| :=                    | ŧΞ                    | 63                   | ŝ                      |                      | в                 | I                      | <u>u</u>               | ABC                        |                           | 重                         | 1                        |                  | <b>E</b>       | <b>(</b> |
| You a<br>roles        | re expect<br>can have | ed to si<br>legal in | tay up to<br>npacts of | ) date w<br>n our in | vith Ma<br>suranc | ndatory T<br>e and the | raining w<br>rating of | /hich is pa<br>f the oragi | rt of your<br>nisation in | Personal D<br>quality cor | evelopmei<br>htrol audit | nt Plan. D<br>s. | efaulting in s | some job |
| Points :<br>Impact fi | rom :                 |                      | 2<br>Manda             | tory Tra             | ining             | •                      |                        |                            |                           |                           |                          |                  |                |          |
| Last Up<br>Updated    | dated :<br>I by :     |                      | 22-10-2<br>Kim Luc     | 2013<br>know         |                   |                        |                        |                            |                           |                           |                          |                  |                |          |

There are several decision points here:

- The Sequence Number is used to order the display of the benchmarks. If this ties in with documentation or guidance then keep the benchmarks in the same order.
- You can input text to explain the importance of the benchmark.
- Input the maximum points for the benchmark.
- The benchmark may be dependent on an area of people management such as:
  - o Behaviours
  - o Objectives
  - o PDP
  - o Skill Competencies
  - Mandatory Training
  - Job Role Competencies
  - o Direct Reports
  - None of the above
- You will see later that the link here can help the manager to deep dive into the underlying information and review it before awarding points.

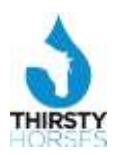

#### **Review Dates**

Each employee included in the scheme should have a **Compensation Plan** and a **Review Date**. If there is no Compensation Plan or Review Date then the employee is not included in the scheme. Note that the setup and review is all monitored within the selected Year:

| PLEASE SELECT A YEAR | STATUS   | END DATE   |
|----------------------|----------|------------|
| 2013/14              | Current  | 31-03-2014 |
| 2012/13              | Previous | 31-03-2013 |
| 2011/12              | Archive  | 31-03-2012 |

The following intervention screens will help you to see the status of the workforce.

1. These employees have Compensation Plans and Review Dates. They are due a review. To include them in a Review select the employee and confirm.

| Review Dates          | No Review Date          | No Compensation Plan      |                   |                |               |        |
|-----------------------|-------------------------|---------------------------|-------------------|----------------|---------------|--------|
| Select an empl        | oyee to release for the | Compensation Survey and c | onfirm.           |                |               |        |
| NAME                  | DEPARTMENT              | MANAGER                   | COMPENSATION PLAN | REVIEW<br>DATE | %<br>COMPLETE | SELECT |
| Klaus Abbott          | Finance and HR          | Tammy Harte               | Non Managers      | 31-03-2014     | 0             |        |
| Jon Ackerman          | Research                | Phillip Bennett           | Non Managers      | 31-03-2014     | 0             |        |
| Gena Ackerschott      | Customer Servic         | e Kevin Calmel            | Non Managers      | 31-03-2014     | 0             |        |
| Michelle Adams        | Research                | Jean-Marc Hubinger        | Non Managers      | 31-03-2014     | 0             |        |
| Simon Adams           | Customer Servic         | e Neil Hamou              | Non Managers      | 31-03-2014     | 0             |        |
| Guy Ades              | Research                | Oliver Genere             | Non Managers      | 31-03-2014     | 0             |        |
| Antoine Colin Afflate | et Operations           | Charles Toni              | Non Managers      | 31-03-2014     | 0             |        |

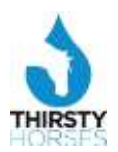

#### 2. WARNING: These employees have a Compensation Plan but no Review Date

| Review Dates   | No Review Date         | No Compensation | Plan         |            |                   |
|----------------|------------------------|-----------------|--------------|------------|-------------------|
| Select an empl | oyee to input a Review | / Date.         |              |            |                   |
| NAME           | DEPARTI                | MENT            | MANAGER      | STARTED    | COMPENSATION PLAN |
| Mary Wesley    | Support                |                 | Peter Benton | 15-08-2009 | Managers/Leaders  |
| George Miller  | Support                |                 | Mary Wesley  | 15-08-2009 | Managers/Leaders  |
| Kim Lucknow    | Support                |                 | Mary Wesley  |            | Managers/Leaders  |
| Joan Ward      | Support                |                 | Mary Wesley  |            | Non Managers      |
| Peter Benton   | Services               |                 | Marc Donzel  | 18-08-1014 | Non Managers      |
| Graham Judge   | Support                |                 | Mary Wesley  |            | Non Managers      |

3. WARNING: These employees are not on a Compensation Plan, and that could be for a good reason – temporary employees, new starters etc.

| Review Dates   | No Review Date        | No Compensation Plan          |                |
|----------------|-----------------------|-------------------------------|----------------|
| Select an empl | oyee to input a Compe | ensation Plan and Review Date | <del>)</del> . |
| IAME           | 1                     | DEPARTMENT                    | MANA           |
| Mary Wesley    | 5                     | Support                       | Peter Bei      |
| George Miller  | 5                     | Support                       | Mary Wesle     |
| Kim Lucknow    | 5                     | Support                       | Mary Wesley    |
| Joan Ward      | 5                     | Support                       | Mary Wesley    |
| Peter Benton   | 5                     | Services                      | Marc Donzel    |

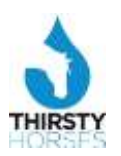

#### Manager is alerted on "My Team"

When an employee is flagged for a Review the manager is alerted. The Manager sees the alert on "My Team."

Here we have several employees at different stages:

- 1. Due but no action from HR:
- 2. The Manager has not completed yet
- 3. Waiting on HR approval

|    | Jane Willams (Theatre Nurse) | Please input ratings for Jane      |
|----|------------------------------|------------------------------------|
| X  | Objectives 01                | Jane has completed                 |
| 47 | Talent Map                   | <b>1</b> PD: not completed on time |
|    | 1-to-1 Sessions 🕕            | Compensation - click to complete   |
|    | Personal Development (0/1)   |                                    |
|    | More                         |                                    |

The Manager clicks on "Compensation – click to complete" and sees the summary:

|             | Compensation Plan: Non Managers Review Date: 31-Oct-2013                                                        |
|-------------|----------------------------------------------------------------------------------------------------|
| A           | You will be assessed for your annual increment on your Behaviours, Objectives and performance on your Job Role. |
|             | Total Points: 20 and Target Points: 12                                                                          |
| <u>* 24</u> | Actual Points from the survey: 6 You have completed 3 out of 6 tasks.                                           |
|             | Update the survey points                                                                                        |

The Manager clicks through to "Update the survey points":

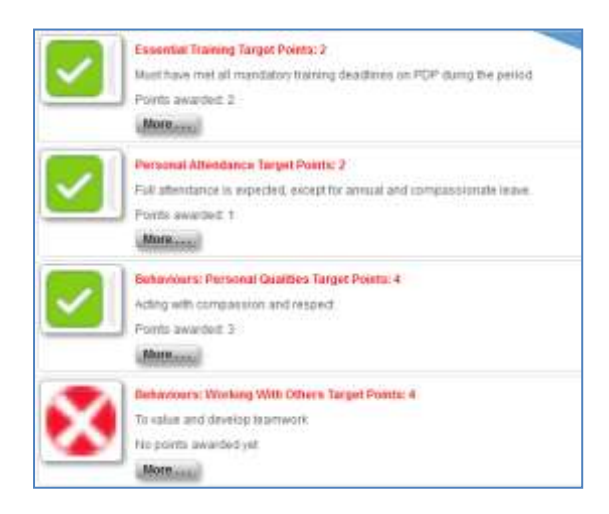

Copyright 2013 Thirsty Horses Ltd.

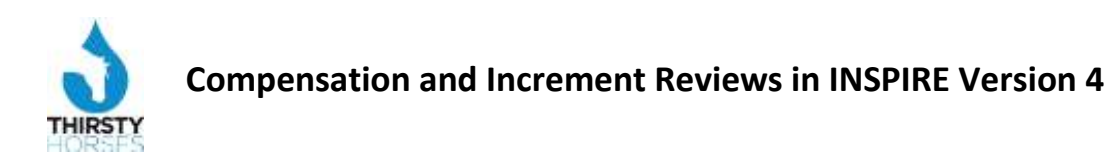

By clicking on a benchmark the action screen pops-up:

|          | Essential Training Target Points: 2<br>Must have met all mandatory training deadlines on PDP during the period. |   |
|----------|----------------------------------------------------------------------------------------------------|---|
| 47       |                                                                                                    |   |
| lease av | ard Points                                                                                                    |   |
|          |                                                                                                    |   |
|          | ep a record of your notes here.                                                                                 |   |
| ou can k |                                                                                                    | _ |

Note that the task here is related to Behaviours so the Manager can click on the Tab at the top right and see the employee's Behaviours and ratings before awarding points. *This will help the Manager to speed up the process by having quick access to reliable evidence.* 

As noted during set-up in Step 1 above, depending on the task the Tab could have a link to:

- o Behaviours
- Objectives
- o PDP
- Skill Competencies
- Mandatory Training
- Job Role Competencies
- o Direct Reports
- $\circ \quad \text{None of the above} \quad$

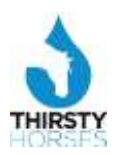

# The Manager approves the completed Compensation Surveys

Finally, when all the tasks are complete, the Manager approves the points awarded and includes an overall observation:

|                | Compens         | ation Pl    | an: Non   | Mana    | oers Re  | view D  | ate: 31-0  | ct-2013    |          |         |           |        |        |     |
|----------------|-----------------|-------------|-----------|---------|----------|---------|------------|------------|----------|---------|-----------|--------|--------|-----|
|                | You will b      | e asses     | sed for   | your ar | nnual in | cremer  | nt on your | Behavio    | urs, Obj | ectives | and perfo | rmance | on you | ir  |
| 67             | Job Role.       |             |           |         |          |         |            |            |          |         |           |        |        |     |
|                | Total Poin      | its: 20 ar  | nd Targe  | et Poin | ts: 12   |         |            |            |          |         |           |        |        |     |
|                | Actual Poi      | ints from   | the sur   | vey: 17 | 7 You ha | ave com | pleted 5   | out of 6 t | asks:    |         |           |        |        |     |
|                | Update          | the surv    | ey poin   | is.     |          | 0       |            |            |          |         |           |        |        |     |
|                |                 |             |           |         |          |         |            |            |          |         |           |        |        |     |
|                |                 |             |           |         |          |         |            |            |          |         |           |        |        |     |
| You can keep a | record of y     | our not     | es here   | 5       |          |         |            |            |          |         |           |        |        |     |
|                |                 | 1.00 T 1.00 | and the   |         |          |         | 10.05-20   | 11.000     |          | 100-004 |           |        |        |     |
| i≡ i≣          | - 199 - 19<br>1 | 2 I         | B         | I       | Ū        | ABC     |            | 畫          | 1        |         |           |        |        |     |
| Talent Poo     | I for prosp     | pective     | manag     | ers.    |          |         |            |            |          |         |           |        |        |     |
|                |                 |             |           |         |          |         |            |            |          |         |           |        |        |     |
| When you have  | e completer     | I the Su    | rvey, ple | ease a  | pprove   | your su | Ibmissio   | 1 to HR    |          |         |           |        |        |     |
| Ves            |                 |             |           |         |          |         |            |            |          |         |           |        |        |     |
|                |                 |             |           |         |          |         |            |            |          |         |           |        |        |     |
|                |                 |             |           |         |          |         |            |            |          |         |           |        |        |     |
|                |                 |             |           |         |          |         |            |            |          |         | Cancel    |        | Subr   | nit |

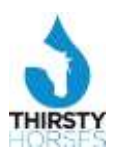

#### HR approves the completed Compensation Surveys

The statistics are displayed by Department:

| Please selec      | t a Department.       |       |               |               |               |                |                  |
|-------------------|-----------------------|-------|---------------|---------------|---------------|----------------|------------------|
|                   |                       |       |               |               |               |                |                  |
| DEPARTMENT        | MANAGER               | TOTAL | REVIEW<br>DUE | MGR<br>APPROV | %<br>COMPLETE | HR<br>APPROVED | % HR<br>APPROVED |
| EO's Office       | Sam Cumberland        | 10    | 0             | 0             | 0             | 0              | 0                |
| Support           | Mary Wesley           | 10    | 2             | 1             | 50            | 0              | 0                |
| Services          | Jean Christophe Marsh | 9     | 0             | 0             | 0             | 0              | 0                |
| Research          | Michelle Adams        | 215   | 0             | 0             | 0             | 0              | 0                |
| ustomer<br>ervice | Charles Clarke        | 392   | 0             | 0             | 0             | 0              | 0                |
| Operations        | Joan Newton           | 329   | 0             | 0             | 0             | 0              | 0                |
| nance and HR      | Thomas Jersen         | 40    | 0             | 0             | 0             | 0              | 0                |
| Regeneration      | Patricia Morgan       | 0     | 0             | 0             | 0             | 0              | 0                |
|                   | -                     | -     | -             | -             | -             | -              | -                |
| fotals            |                       | 1005  | 2             | 1             |               |                |                  |

Within the selected Department the HR officer sees the surveys that have not yet been approved by HR with highlights of those below the threshold:

| HR Not Approved            | Waiting for Man | ager HR Approved |        |                  |           | Print |  |
|----------------------------|-----------------|------------------|--------|------------------|-----------|-------|--|
| Please select an Employee. |                 |                  |        |                  |           |       |  |
| USER                       | COMPLETED ON    | PLAN             | TARGET | ACTUAL<br>POINTS | INCREMENT |       |  |
| Kim Lucknow                | 03-10-2013      | Managers/Leaders | 24     | 27               | Yes       |       |  |

HR can approve the increment or not, or can refer the survey back to the Manager:

| Approval Survey      |                      |                   |        |   |
|----------------------|----------------------|-------------------|--------|---|
| Please approve or se | end back to Manager. |                   |        |   |
| Compensation Profile |                      |                   |        | - |
| User:                | Kim Lucknow          |                   |        |   |
| Compensation Plan :  | Managers/Leaders     |                   |        |   |
| Review Date :        | 30-09-2013           |                   |        | - |
| Manager              |                      |                   |        |   |
| Completed on :       | 03-10-2013           |                   |        |   |
| Manager :            |                      |                   |        |   |
| HR                   |                      |                   |        |   |
| HR Approved :        | 🔘 Yes 🔘 No 🔘 Defer   |                   |        |   |
|                      | F                    | lecord of Notes : |        | • |
| •                    |                      |                   | Submit |   |

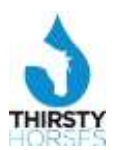

The HR officer can also see the detail of each benchmark and the Manager's notes:

| Approval Survey                    |        |         |         |               |  |  |  |
|------------------------------------|--------|---------|---------|---------------|--|--|--|
| These are the Survey results.      |        |         |         |               |  |  |  |
|                                    | TARGET | AWARDED | PERCENT | MANAGER NOTES |  |  |  |
| Essential Training                 | 2      | 2       | 100     |               |  |  |  |
| Personal Attendance                | 4      | 3       | 75      |               |  |  |  |
| Behaviours: Personal<br>Qualities  | 4      | 4       | 100     |               |  |  |  |
| Behaviours: Working With<br>Others | 3      | 2       | 66      |               |  |  |  |
| Behaviours: Managing<br>Service    | 3      | 2       | 66      |               |  |  |  |
| Behaviours: Improving<br>Service   | 5      | 2       | 40      |               |  |  |  |
| Behaviours: Setting<br>Direction   | 4      | 3       | 75      |               |  |  |  |
| KPI: Quality People                | 5      | 3       | 60      |               |  |  |  |
| KPI: Quality Service               | 5      | 2       | 40      |               |  |  |  |
| KPI: Quality Business              | 5      | 4       | 80      |               |  |  |  |
| -                                  | -      | -       | -       | -             |  |  |  |

# Step 6

## **Update HR records**

The review data can be extracted in a format to suit your HR application - ESR, Oracle, SAP etc. using standard protocols such as XML.